# まつもとコミュニティ Free WiFi 一 松本市 公共Wi-Fiサービス – ご利用の手引き

Ver1.3

| - 目 次 -                                   |            |
|-------------------------------------------|------------|
| 1 松本市公共Wi-Fiサービスの概要                       | ••• 2      |
| 2 ご利用方法                                   |            |
| (1) 初めて認証及びインターネットに接続する場合(「ブラウザ認証」の場合)    | ••• 2      |
| (2) 2回目以降の接続(ブラウザ認証済み)の場合                 | ••• 2      |
| (3) その他のご利用方法                             | ••• 2      |
| (4) ブラウザ認証手順(初回接続時) ~メールアドレス認証方式の場合~      | ••• 3      |
| (5) ブラウザ認証手順(初回接続時) ~SNS認証方式の場合~          | ··· 4      |
| (6) ブラウザ認証手順(2回目以降の接続時)                   | ··· 5      |
| (7) 【参考】ブラウザ認証でポータルページが表示されない場合には         | • • • 6    |
| 3 (補足)Wi-Fi接続アプリによる松本市公共Wi-Fiの利用について      | ••• 7      |
| (1) 対応機器                                  | $\cdots$ 7 |
| (2) 接続アプリのインストール方法について                    | ••• 7      |
| (3) 接続アプリの利用方法について                        | ••• 7      |
| (4) 接続アプリを用いた認証手順(初回接続時) ~メールアドレス認証方式の場合~ | ••• 8      |
| (5) 接続アプリを用いた認証手順(初回接続時) ~SNS認証方式の場合~     | • • • 9    |

#### 1 松本市公共Wi-Fiサービスの概要

市民の皆様が各種講座や公民館活動に参加する場合や企業の方が研修や会議等で公共施設を利用する際に、 パソコンやタブレット等のICT環境を活用した効果的な活動を実現するため、市内の地区公民館や貸館施設 などの公共施設にインターネット接続が可能な公衆無線LAN環境の整備を行い、「松本市公共Wi-Fi サービス(以下、「本サービス」という。)」としてサービス提供をしています。

お手持ちの無線LAN(Wi-Fi)に対応した通信端末(パソコン、スマートフォン、タブレット等)が あれば、施設をご利用の際、無料でご利用いただくことができます。

本サービスのWi-Fi接続時のID(SSID)は「 Matsumoto\_Community\_Free\_WiFi 」です。

### ご利用方法

- 本サービスは、Wi-Fi接続時に「認証(ウェブブラウザまたはアプリでの利用者登録及び認証)」を行うことで、インターネット接続がご利用いただけます。
- (1) 初めて認証及びインターネットに接続する場合(「ブラウザ認証」の場合) 来館時、公共Wi-Fiに接続して、以下いずれかの方式によりブラウザ認証を行ってください。
  - ア メールアドレス認証方式 ・・・(手順:3ページ)
  - イ SNS認証方式 ・・・・(手順:4ページ)
- (2) 2回目以降の接続(ブラウザ認証済み)の場合
  公共Wi-Fi接続後、ウェブブラウザに表示される接続開始画面から接続開始してください。

・・・(手順:5ページ)

#### (3) その他のご利用方法

ブラウザ認証でのご利用を推奨しておりますが、このほか接続アプリ"Japan Wi-Fi auto-connect"を用いた認証や利用も可能です。

接続アプリの利用手順は、7~9ページを参照してください。

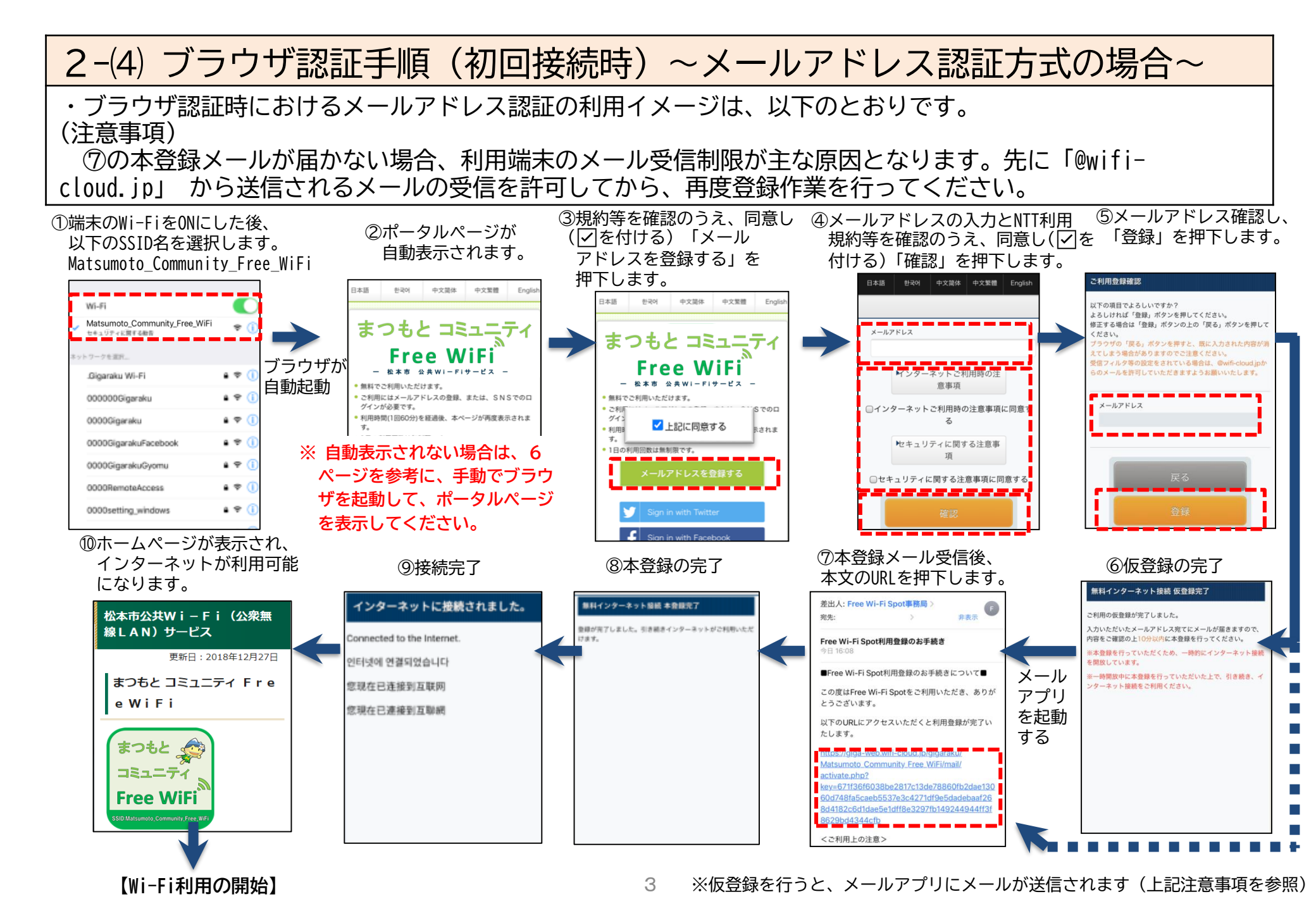

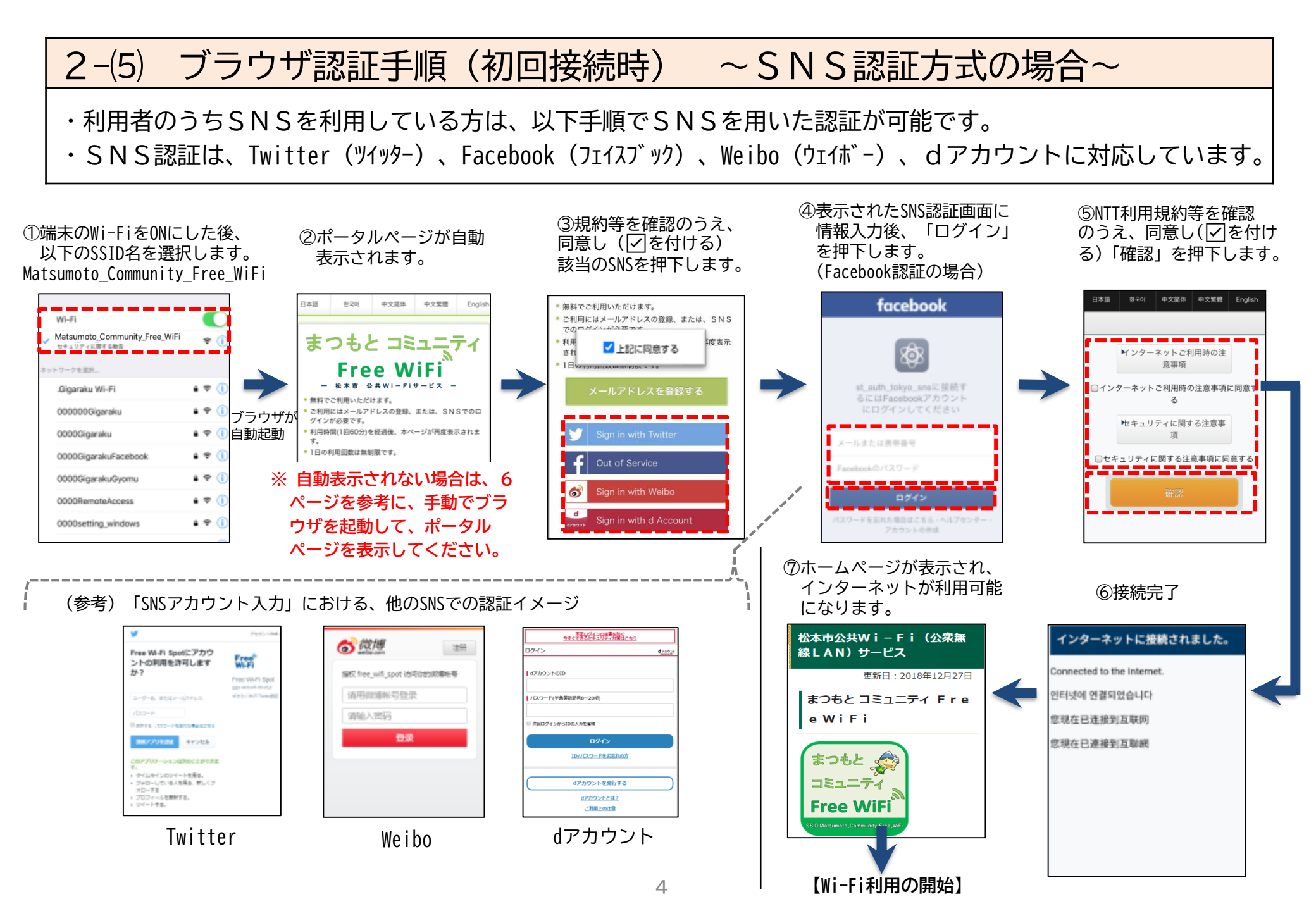

## 2-(6) ブラウザ認証手順(2回目以降の接続時)

・2回目以降は、ポータルページのあとに、利用規約等の同意後、すぐに接続完了となります。

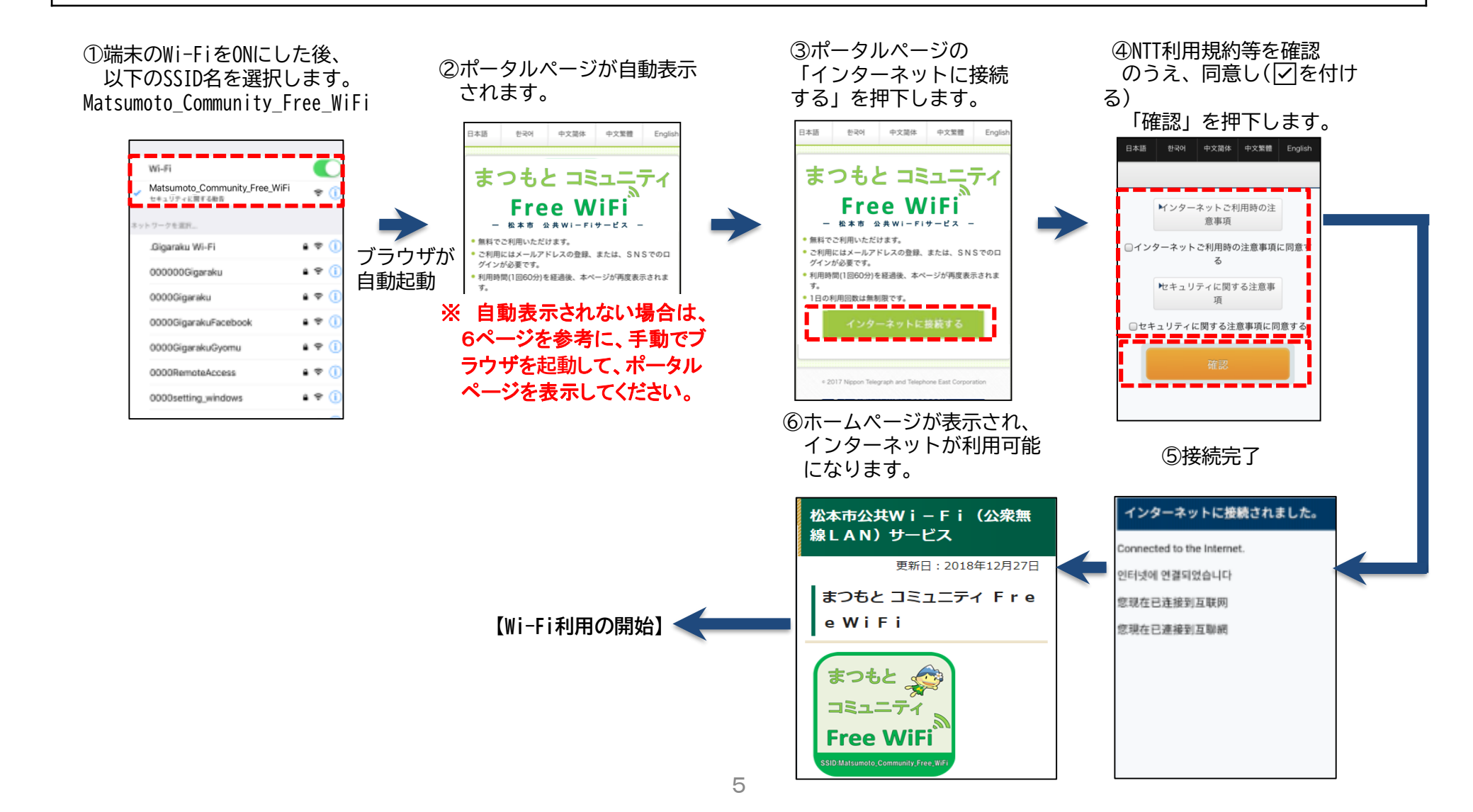

# 2-(7) 【参考】ブラウザ認証でポータルページが表示されない場合には

iPhoneやWindows8以降の端末では、Wi-Fi接続時にブラウザが自動起動し、ポータルページやホームページが表示されますが、これ以外の古い端末や一部の端末では自動表示しない場合があります。 この場合、下記を参考に確認や手動操作を行ってください。

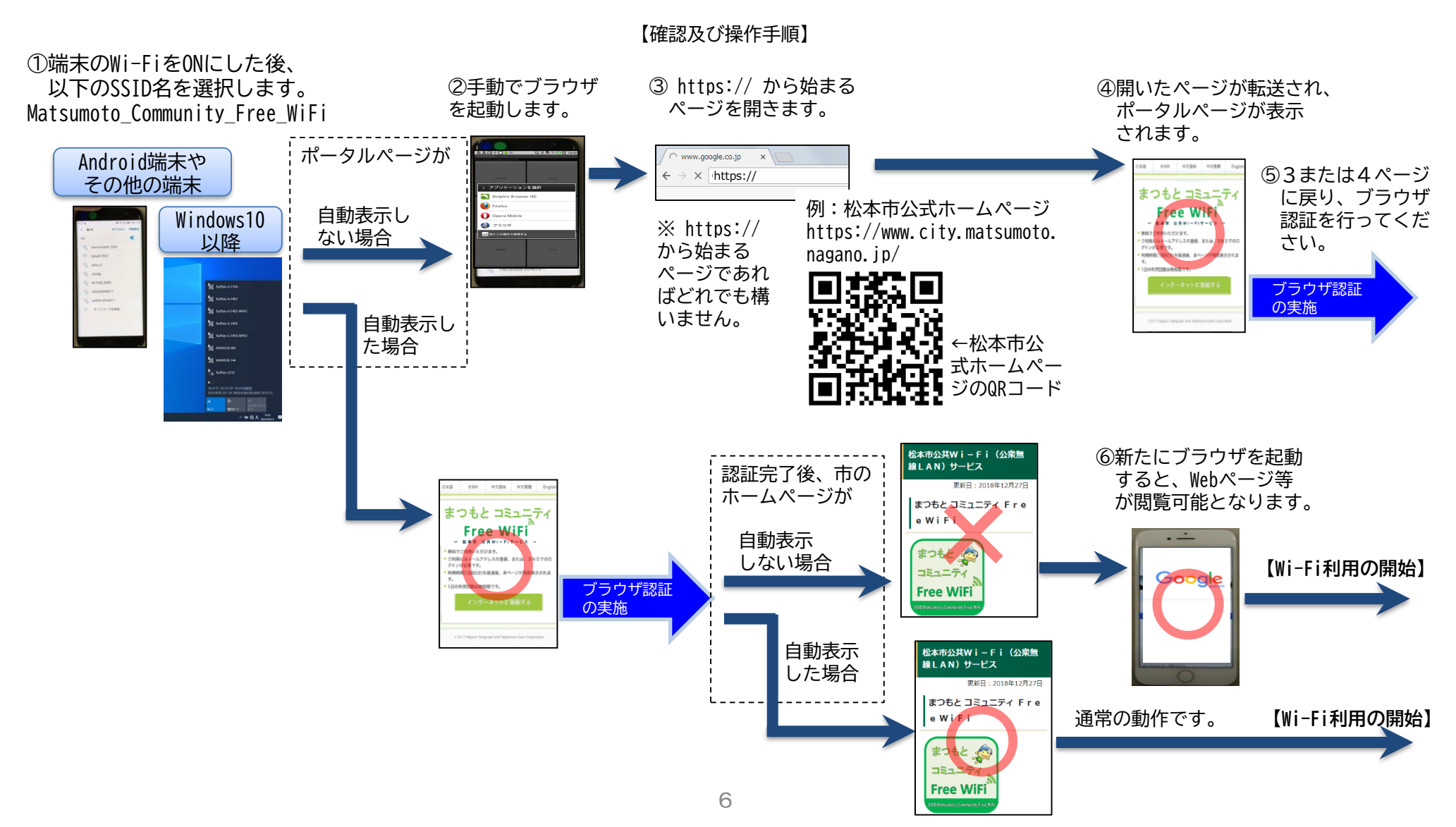

## 3 (補足) Wi-Fi 接続アプリによる松本市公共Wi-Fi の利用について

- ブラウザ認証以外の接続方法として、Wi-Fi接続アプリ"Japan Wi-Fi auto-connect"を利用することができます。
- (1) 対応機器

iPhoneやAndroidのスマートフォンやタブレット端末(対応OS:iOS 13.0 以上、Android 8.0 以上の端末) ※Windows端末用のアプリは未提供となっています。

- (2) 接続アプリのインストール方法について
  アプリのダウンロードまたインストール方法については、下記URLを参照してください。
  https://www.ntt-bp.net/jw-auto/ja/
- (3) 接続アプリの利用方法について
  - ア事前作業

予め、他のインターネットが繋がる環境(ご家庭のWi-Fi環境や携帯電話のモバイル回線等)で、 アプリを使用して以下いずれかの方式により認証を行ってください。

- (ア) メールアドレス認証方式 ・・・(手順:8ページ)
- (1) SNS認証方式・・・(手順:9ページ)
- イ 公共Wi-Fi設置施設での接続利用(初回接続時及びそれ以降) 来館時にアプリ起動後、SSID"Matsumoto\_Community\_Free\_WiFi"を選択し、Wi-Fi接続が完了します。

#### ウ 接続できない場合

下記のURLの「つながらない?と思ったら」のページを参照してください。 https://www.ntt-bp.net/jw-auto/ja/news/guide.html?tag=biginner

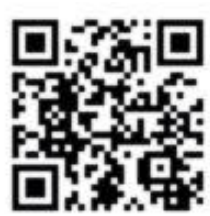

接続アプリの提供事業者 ホームページのQRコード

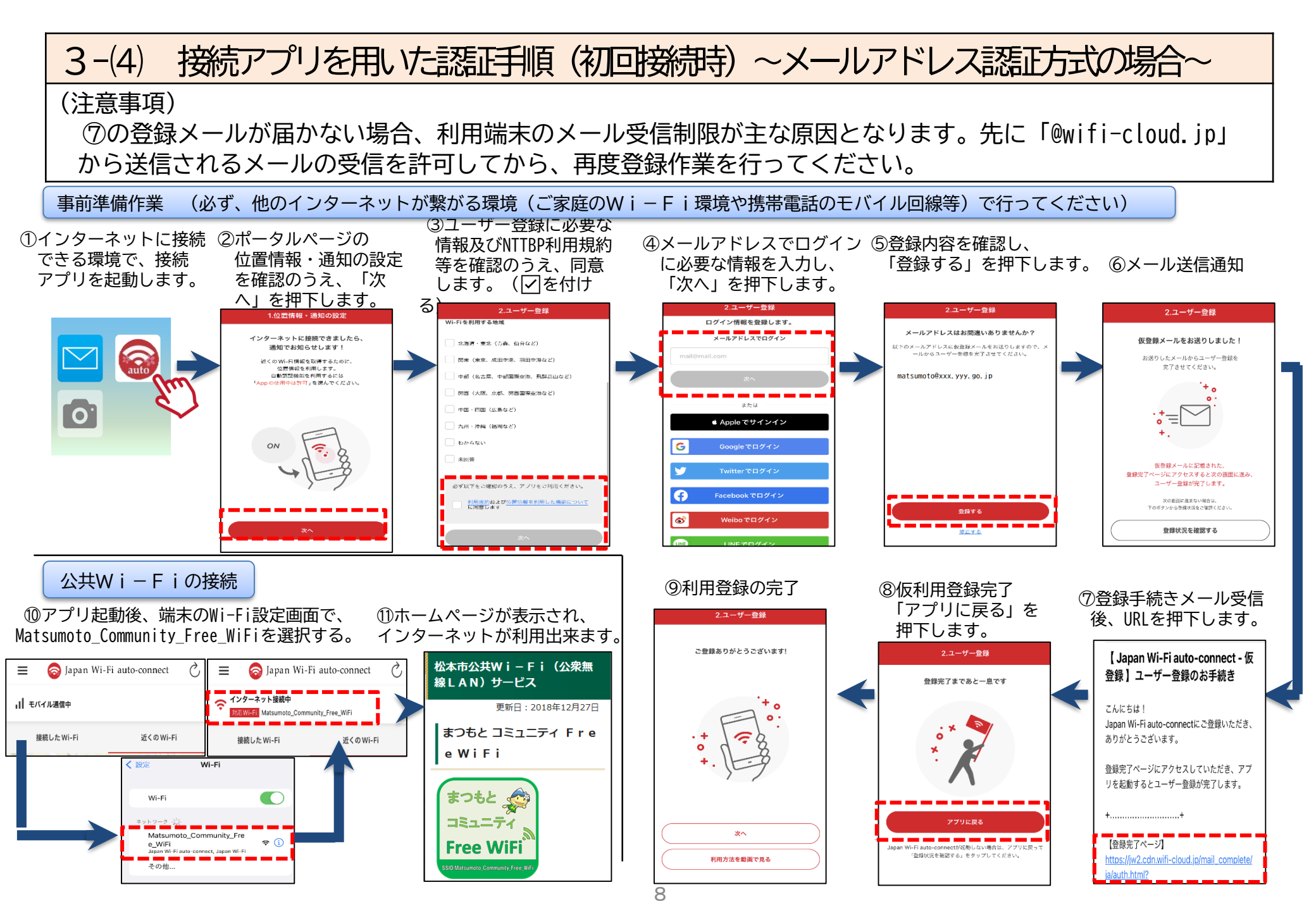

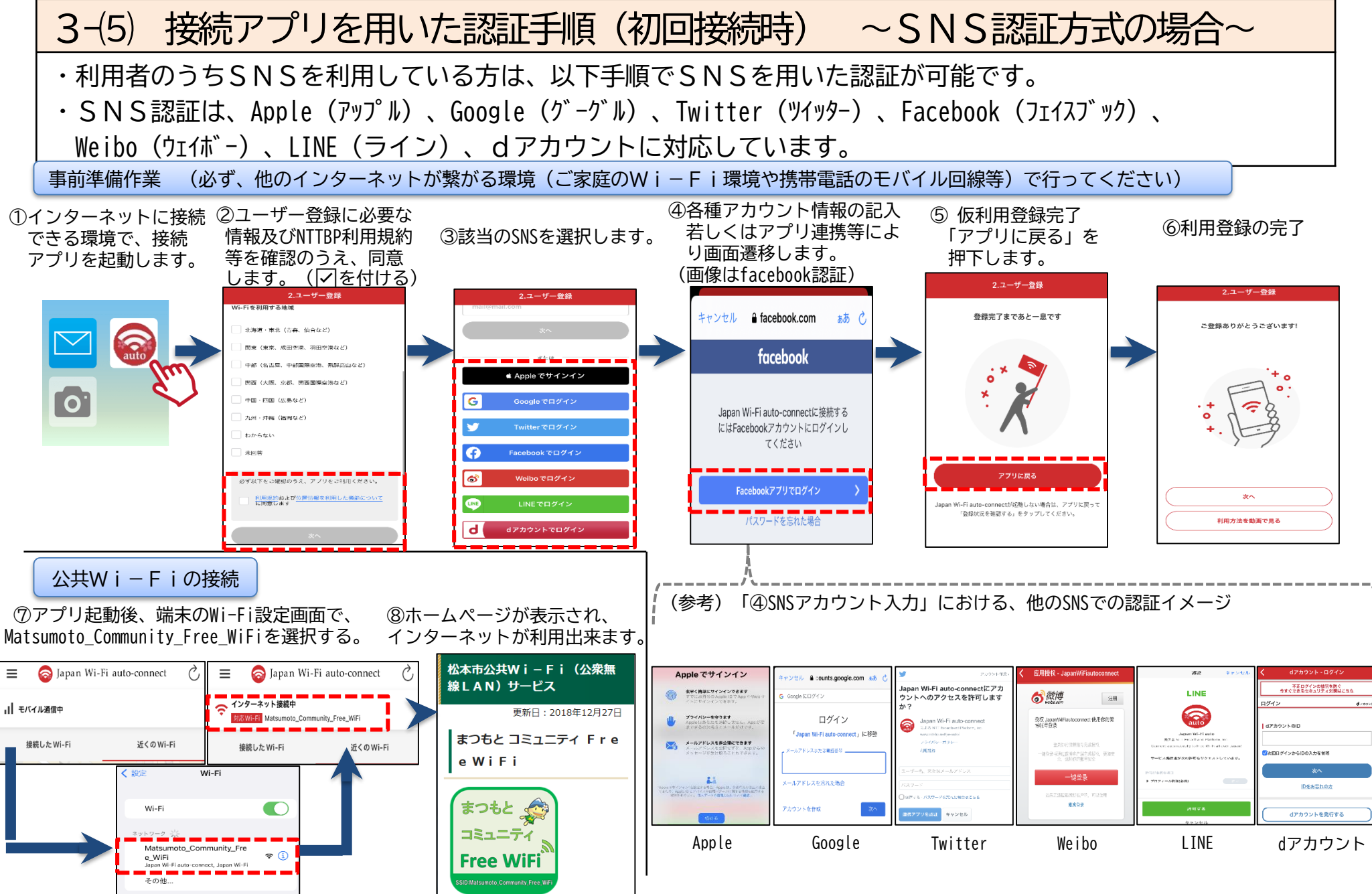